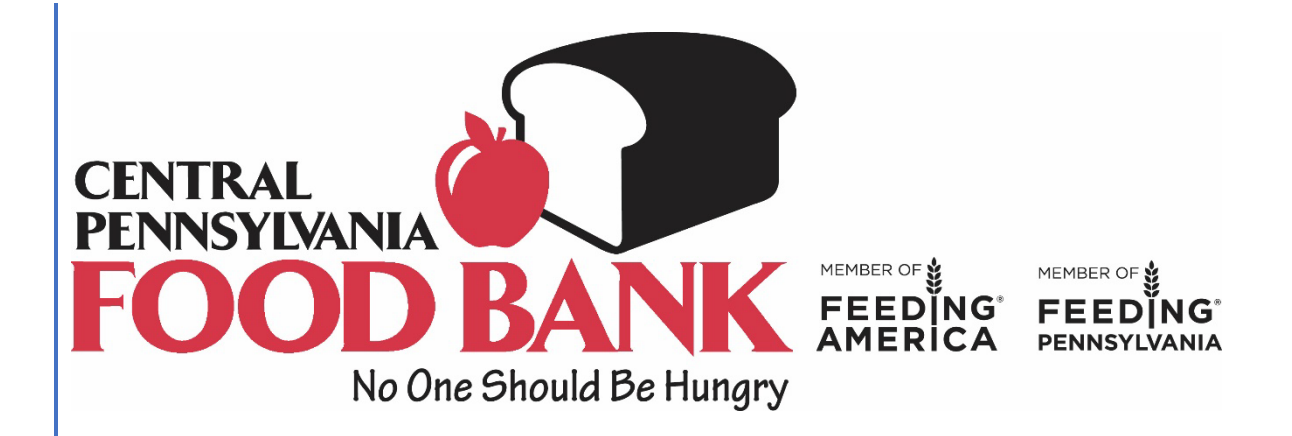

# Classic vs. P2 PWW Statistics Guide

For Partner Agencies

### **LANDING PAGE**

The changes start on the landing page. Classic is on the left and P2 is on the right.

| CENTRAL<br>PENNSYLVANIA               | CENTRAL<br>PENNSYLVANIA<br>FOOD BANK<br>No One Should Be Hungry |
|---------------------------------------|-----------------------------------------------------------------|
| No One Should Be Hungry               | Agency Reference                                                |
| Agency Ref:<br>Username:<br>Password: | Password                                                        |
| Login V02.01.00.0047                  | Login Reset                                                     |

### **HOMEPAGE**

The home page is very different. Classic is on the left and P2 is on the right. The order entry has moved, and the tabs are now centered instead of on the left.

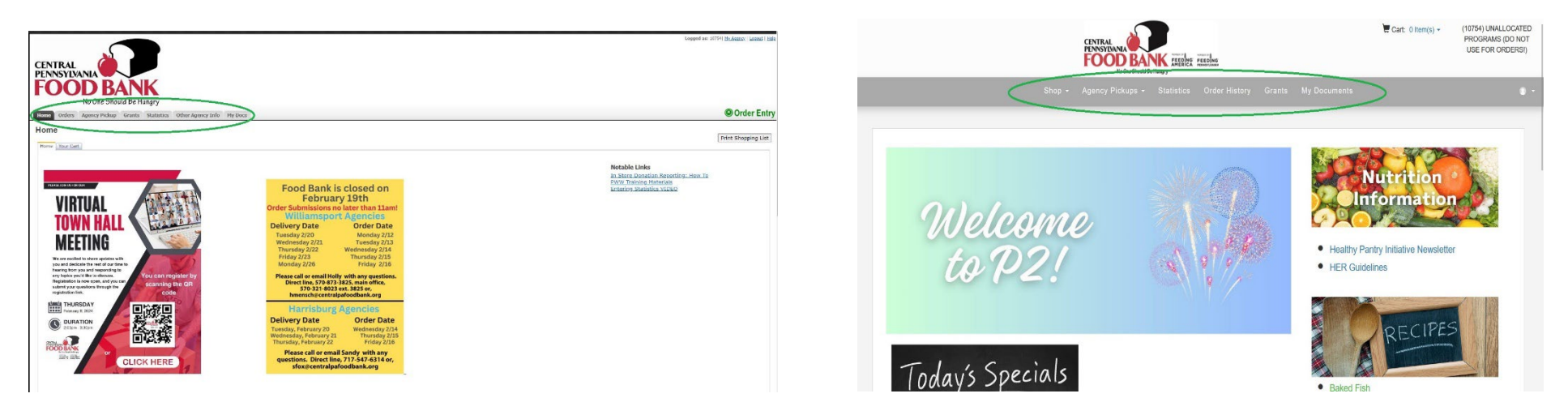

## **STATISTICS**

Your monthly statistics are due by the 5th of each month for the preceding month. For example, if you're entering your stats on August 5th, you should be reporting your final July numbers. Failure to report these statistics may impact your compliance with our network standards and your ability to place orders.

The Statistics Tab/Link is very different. In P2, just click on the word "Statistics".

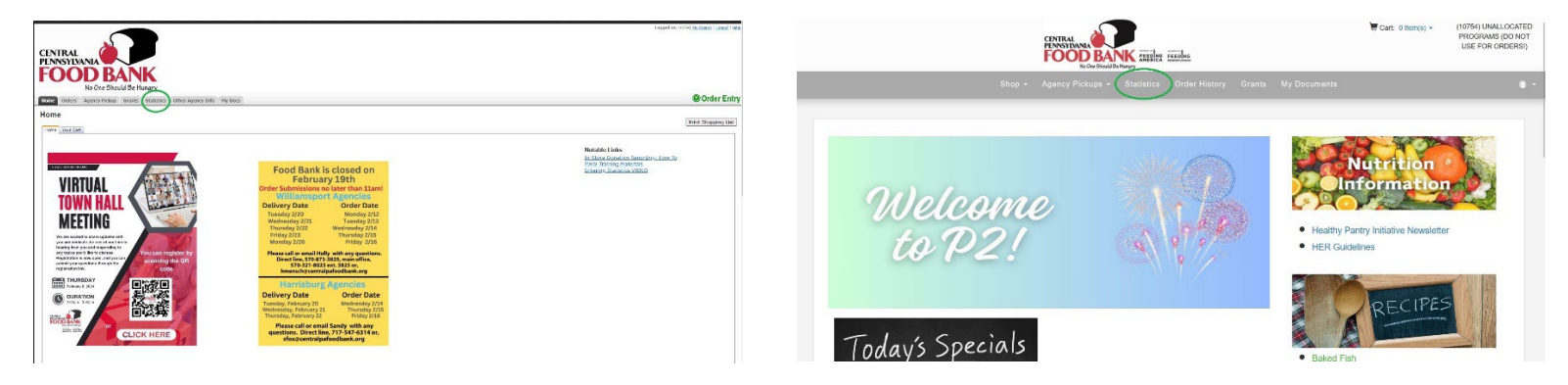

The location of where to enter a new Statistic has changed and the label is different, "Enter Statistics" in PWW and "+Add New Agency Statistics in P2". Another big change for stats is that there is no longer a need to click a submit button. In P2, click on the green box in the upper right-hand corner that says, "+ Add New Agency Statistics".

|                         |                                                                     | Langued are: 107/14 (bit-Januar ( Lanuar ) 108 |        |             |                   | CENTRAL<br>PENNSYLAAN<br>FOO | BANK INTER PERSONS                                   |                                              | E Cart: 0 Item(s)     | PROGRAMS (DO NOT<br>USE FOR ORDERS!) |
|-------------------------|---------------------------------------------------------------------|------------------------------------------------|--------|-------------|-------------------|------------------------------|------------------------------------------------------|----------------------------------------------|-----------------------|--------------------------------------|
| FOOD E                  | ANK                                                                 |                                                |        |             |                   | Shop - Agency Pic            | kups - Statistics Order I                            | History Grants My Documents                  |                       | ٠                                    |
| Home Orders Agency Pick | up Grants Statutos Other Agency Tallo Hy Docs                       | Order Entry                                    | Agency | Statistics  |                   |                              |                                                      |                                              |                       |                                      |
| Statistics              |                                                                     |                                                |        |             |                   |                              |                                                      |                                              |                       |                                      |
|                         |                                                                     | Fage store 20 🛩                                |        |             |                   |                              |                                                      |                                              |                       |                                      |
| Stat Date               | A Comment                                                           |                                                | 100    | LOV CTA     | TICTICC           |                              |                                                      |                                              |                       |                                      |
| 12/31/2023              | Statististed by Agency via Primarius Web Window at 1/8/2024 7:53 AM |                                                | AGEN   | VCY SIA     | IISTICS           |                              |                                                      |                                              |                       |                                      |
| 11/30/2023              | Submitted by Agency via Primarius Web Window at 12/7/2023 18:20 AM  |                                                |        |             |                   |                              |                                                      |                                              |                       |                                      |
| 10/31/2023              | Submitted by Agency via Primarius Web Window at 11/6/2023 10:23 AM  |                                                |        |             |                   |                              |                                                      |                                              |                       |                                      |
| 04/30/2023              | Submitted by Agency via Primarius Web Window at 10/9/2023 11:08 AM  |                                                |        |             |                   | AT Conductor                 | stress has antibard three others t then alone of the | a animinal and animination state At          |                       |                                      |
| 08/31/2023              | Submitted by Agency via Primarkas Web Window at 9/7/2023 7:32 AM    |                                                |        |             |                   | Statusette                   | can be cuted circognost the day of th                | o original submission date                   |                       |                                      |
| 07/31/2023              | Submitted by Agency via Primarkis Web Window at 6/7/2023 8:46 AM    |                                                |        |             |                   |                              |                                                      |                                              | /                     |                                      |
| 06/30/2023              | Submitted by Agency via Primarius Web Window at 7/7/2023 10:27 AM   |                                                |        |             |                   |                              |                                                      |                                              | /                     |                                      |
| 05/31/2023              | Submitted by Agency via Primarius Web Window at 5/5/2023 8:30 AM    |                                                | Active | Inactive    |                   |                              |                                                      |                                              | ± Export Data         | dd New Agency Statistics             |
| 04/30/2023              | Submitted by Agency via Primarius Web Window at 3/8/2023 7:54 AM    |                                                |        |             |                   |                              |                                                      |                                              |                       |                                      |
| 03/31/2023              | Sabrithed by Agency via Primarius Web Window at 3/13/2023 1:07 PM   |                                                |        |             |                   |                              |                                                      |                                              |                       | /                                    |
| 02/28/2023              | Submitted by Agency via Primarkas Web Window at 3/9/2023 7:30 AM    |                                                |        | Period Type | Collection Period | Effective Date               | Comment                                              | Submitted On                                 | Group                 |                                      |
| 01/31/2023              | Submitted by Agency via Primarius Web Window at 2/6/2023 7:41 AM    |                                                |        |             |                   |                              |                                                      |                                              |                       |                                      |
| 12/31/2022              | Submitted by Agency via Primarius Web Window at 1/6/2023 7:30 AM    |                                                |        |             | *                 | ~                            |                                                      | *                                            | *                     |                                      |
| 11/30/2022              | Submitted by Agency via Prenarius Web Window at 12/1/2022 9:33 AM   |                                                |        |             |                   |                              |                                                      |                                              |                       |                                      |
| 10/31/2022              | Submitted by Agency via Primarka; Web Window at 11/7/2022 8x5 AM    |                                                |        |             |                   |                              |                                                      |                                              |                       |                                      |
| 0%/30/2022              | Submitted by Agency via Primarius Web Window at 10/10/2022 7-49 AM  |                                                | View   | Monthly     | March 2024        | 3/31/2024                    | Submitted by Agency via Prima                        | arius Web Window at 03/2 03/26/2024 12:39 F  | M Original            |                                      |
| 08/31/2022              | Submitted by Agency via Primarius Web Window at 9(7/2022 7:48 AM    |                                                |        |             |                   |                              |                                                      |                                              |                       |                                      |
| 07/31/2022              | Submitted by Agency via Primarias Web Window at 8/8/2022 11:11 AM   |                                                | View   | Monthly     | Echruary 2024     | 2/29/2024                    | Submitted by Agency via Prima                        | trius Web Window at 03/0 03/07/2024 04:21 [  | M Original            |                                      |
| 06/30/2022              | Submitted by Agency via Primarius Web Window at 6/13/2022 11:06 AM  |                                                |        |             |                   |                              |                                                      |                                              | 100 1 00 <b>*</b> 100 |                                      |
| 05/31/2022              | Submitted by Agency via Primarius Web Window at 6/6/2022 7:45 AM    |                                                | View   | Monthly     | January 2024      | 1/31/2024                    | Submitted by Agency via Prima                        | arius Web Window at 02/0 02/07/2024 01:23 F  | M Original            |                                      |
|                         |                                                                     | store a s s s s s s s s s s s s s s s s s s    |        |             |                   |                              |                                                      |                                              |                       |                                      |
|                         |                                                                     |                                                | View   | Monthly     | December 2023     | 12/31/2023                   | Submitted by Agency via Prima                        | arlus Web Window at 1/8/ 12/31/2023 12:00 /  | M Original            |                                      |
|                         |                                                                     | Enter Statistics                               | View   | Monthly     | November 2023     | 11/30/2023                   | Submitted by Agency via Prima                        | arkus Web Window at 12/7_ 11/30/2023 12:00 / | M Original            |                                      |

Another big change for statistics, is that the action of choosing a month and year are no longer divided into 2 steps. In P2 just choose your month/year and click SAVE.

| CENTRAL<br>PROVIDED BACK<br>Note Bade the new<br>The Bade the new                                               | <b>`</b>  | iger of g | one an a                                                                                                    | Contract of the second second | Cart: 0 ltem(s) - | (10754) UNALLOCATED<br>PROGRAMS (DO NOT<br>USE FOR ORDERSI) |
|----------------------------------------------------------------------------------------------------|-----------|-----------|----------------------------------------------------------------------------------------------------|----------------------------------------------------------------------------------------------------|-------------------|-------------------------------------------------------------|
| Difective Date: Noath: • Year: •                                                                                |           |           |                                                                                                    |                                                                                                    |                   |                                                             |
| Category                                                                                                    | Departure | Comment   | Agency Statistics /                                                                                                    | Add Statistics (Original)                                                                                                    |                   |                                                             |
|                                                                                                    |           |           |                                                                                                    |                                                                                                    |                   |                                                             |
| E1-7 Tutal Research the new                                                                                     |           |           |                                                                                                    |                                                                                                    |                   |                                                             |
| NATE TANK MARKET A.                                                                                             |           |           |                                                                                                    |                                                                                                    |                   |                                                             |
| Mid Tool Secondary                                                                                              |           |           |                                                                                                    |                                                                                                    |                   |                                                             |
| WY for action to                                                                                                |           |           |                                                                                                    |                                                                                                    |                   |                                                             |
| In the second second                                                                                            |           |           | ADD STATIST                                                                                                    | TICS (ORIGINAL)                                                                                                    |                   |                                                             |
| 117 Sec 204 517                                                                                                 |           |           | noo onnior                                                                                                    |                                                                                                    |                   |                                                             |
| TAR AND ALL TAR                                                                                                 |           |           |                                                                                                    |                                                                                                    |                   |                                                             |
| 117 American Mil                                                                                                |           |           |                                                                                                    |                                                                                                    |                   |                                                             |
| 14.4 Your bearing to the                                                                                        |           |           |                                                                                                    |                                                                                                    |                   |                                                             |
| of the second second second second second second second second second second second second second second second |           |           |                                                                                                    |                                                                                                    |                   |                                                             |
| 10 for month 17                                                                                                 |           |           |                                                                                                    | 2                                                                                                    |                   |                                                             |
| 17 Aug Apple 18 M                                                                                               |           |           |                                                                                                    |                                                                                                    |                   |                                                             |
| (Briter Berrier Big                                                                                             |           |           |                                                                                                    | Enter General Info Enter Details                                                                                                    |                   |                                                             |
| Utility Tool                                                                                                    |           |           |                                                                                                    |                                                                                                    |                   |                                                             |
| 11 CAULT Reads                                                                                                  |           |           |                                                                                                    |                                                                                                    |                   |                                                             |
| 24-then Youth (2-17) Envilage                                                                                   |           |           |                                                                                                    |                                                                                                    |                   |                                                             |
| 22 Sale Seek                                                                                                    |           |           |                                                                                                    |                                                                                                    |                   |                                                             |
| In-transfer tening (two                                                                                         |           |           | Source Daget                                                                                                    |                                                                                                    |                   |                                                             |
| 27-CACHE Sender                                                                                                 |           |           | Conce Presides                                                                                                    |                                                                                                    |                   |                                                             |
| 28-Number of Feed Datebulance                                                                                   |           |           |                                                                                                    |                                                                                                    |                   |                                                             |
| 25 Kunker Food Padager Dambulari                                                                                |           |           |                                                                                                    |                                                                                                    |                   |                                                             |
| 25 Tabi Massidaide                                                                                              |           |           | Maulh                                                                                                    |                                                                                                    |                   |                                                             |
| Trituda                                                                                                    |           |           | would be a set of the set of the |                                                                                                    |                   |                                                             |
| 23-Mark                                                                                                    |           |           |                                                                                                    |                                                                                                    |                   |                                                             |
| 13 - 19 ASJR 18-65                                                                                              |           |           |                                                                                                    |                                                                                                    |                   |                                                             |
| 24 - 27 Series 80-                                                                                              |           |           |                                                                                                    |                                                                                                    |                   |                                                             |
|                                                                                                    |           | 5         | Apres Resister)                                                                                                    |                                                                                                    |                   |                                                             |

Once clicked the website will then take you through a set of questions that you will need to answer to complete the statistics entering process. Enter in your statistics like you did in the previous version. Here are snapshots of what that screen looks like:

**Pantry** – Enter Households served and the ages of the neighbors.

| Period: January 2024          |   |       |         |
|-------------------------------|---|-------|---------|
| Statistic Name                |   | Value | Comment |
|                               | - | *     | -       |
| 01-P Total Households Served  |   | c     | )       |
| 02-Duplicated Households      |   | c     | 0       |
| 03-P Total Youth 0-17         |   | c     | )       |
| 04-P Total Adults 18-59       |   | c     |         |
| 05-P Total Seniors 60+        |   | c     | 0       |
| 06-P Total Individuals Served |   | c     |         |
| 10-P New Households           |   | c     |         |
| 11-P New Youth 0-17           |   | 0     |         |
| 12-P New Adults 18-59         |   |       | )       |
| 13-P New Seniors 60+          |   | c     |         |

### **Meal Program/Soup Kitchen** – Enter meals served.

|                                         |                    | 6             |               |   |
|-----------------------------------------|--------------------|---------------|---------------|---|
|                                         | Enter General Info | Enter Details |               |   |
|                                         |                    |               |               |   |
| Period: February 2024                   |                    |               |               |   |
| Period: February 2024<br>Statistic Name |                    |               | Value Comment |   |
| Period: February 2024<br>Statistic Name |                    | •             | Value Comment | × |

#### **Supplemental** – Enter ages of the neighbors served.

|                                                                                  | (1)                | 2              |         |
|----------------------------------------------------------------------------------|--------------------|----------------|---------|
|                                                                                  | Enter General Info | Enter Details  |         |
| Period: February 2024                                                            |                    |                |         |
|                                                                                  |                    |                |         |
| Statistic Name                                                                   |                    | Value          | Comment |
| Statistic Name                                                                   |                    | Value<br>•     | Comment |
| Statistic Name<br>16-Sup Youth 0-17                                              |                    | Value<br>T     | Comment |
| Statistic Name<br>16-Sup Youth 0-17<br>17-Sup Adults 18-59                       | •                  | Value<br>v     | Comment |
| Statistic Name<br>16-Sup Youth 0-17<br>17-Sup Adults 18-59<br>18-Sup Seniors 60+ |                    | Value<br>Value | Comment |

### **Backpack Program** – Enter the number of Youth and Food Bags

| EDIT STATISTICS (P PACK)            |                         |                    |         |
|-------------------------------------|-------------------------|--------------------|---------|
|                                     | 1<br>Enter General Info | 2<br>Enter Details |         |
| Period: February 2024               |                         |                    |         |
| Statistic Name                      |                         | Value              | Comment |
|                                     |                         | r                  |         |
| 11-P New Youth 0-17                 |                         | 0                  |         |
| 24-New Youth (0-17) Enrolled        |                         | 0                  |         |
| 25-Total Youth                      |                         | 0                  |         |
| 28-Number of Food Distributions     |                         | 0                  |         |
| 29-Number Food Packages Distributed |                         | 0                  |         |

**School Pantry** – Enter the ages of the neighbors served and the number of Food Bags.

#### Period: March 2024

| Statistic Name                      | Value | Comment                                     |
|-------------------------------------|-------|---------------------------------------------|
|                                     | •     | ·                                           |
| 04-P Total Adults 18-59             | (     |                                             |
| 05-P Total Seniors 60+              | (     | )                                           |
| 10-P New Households                 | (     | )                                           |
| 11-P New Youth 0-17                 |       |                                             |
| 25-Total Youth                      | (     | )                                           |
| 28-Number of Food Distributions     |       |                                             |
| 29-Number Food Packages Distributed | (     |                                             |
| 30-Total Households                 |       | )                                           |
| 33 - SP Adult 18-59                 |       | )                                           |
| 34 - SP Seniors 60+                 | (     | )                                           |
| ¢ 0                                 | Ge    | o to page: 1 Show rows: 10 ▼ 1-10 of 10 ↔ → |

Your statistics will automatically be saved, AND you have the day to go back in and edit your statistics. If you see the word "Edit", you are still able to go in and fix your statistics.

#### \*\* Statistics can be edited throughout the day of the original submission date \*\* + Add New Agency Statistic: Active Inactive 🛓 Export Data Effective Date Comment Submitted On Period Type **Collection Period** Group --Ŧ \* Edit Monthly April 2024 4/30/2024 Submitted by Agency via Primarius Web Window at 05/0... 05/08/2024 09:48 AM Original March 2024 Monthly 3/31/2024 Submitted by Agency via Primarius Web Window at 4/8/... 03/31/2024 12:00 AM Original View February 2024 2/29/2024 Submitted by Agency via Primarius Web Window at 3/11... 02/29/2024 12:00 AM Original View Monthly January 2024 1/31/2024 Submitted by Agency via Primarius Web Window at 2/8/... 01/31/2024 12:00 AM Original Monthly View

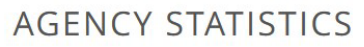

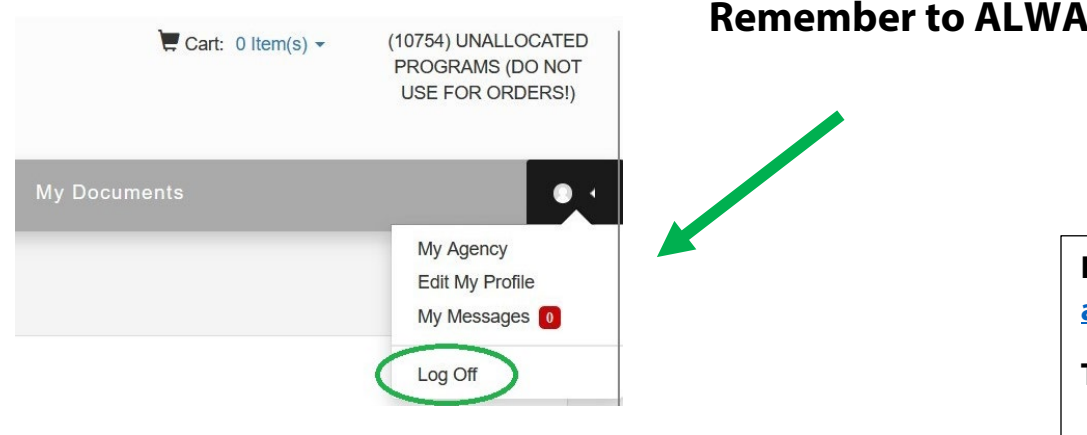

#### **Remember to ALWAYS log out!**

If you have any questions, reach out to arinfo@centralpafoodbank.org for assistance.

Thank you.